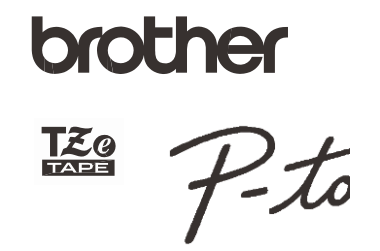

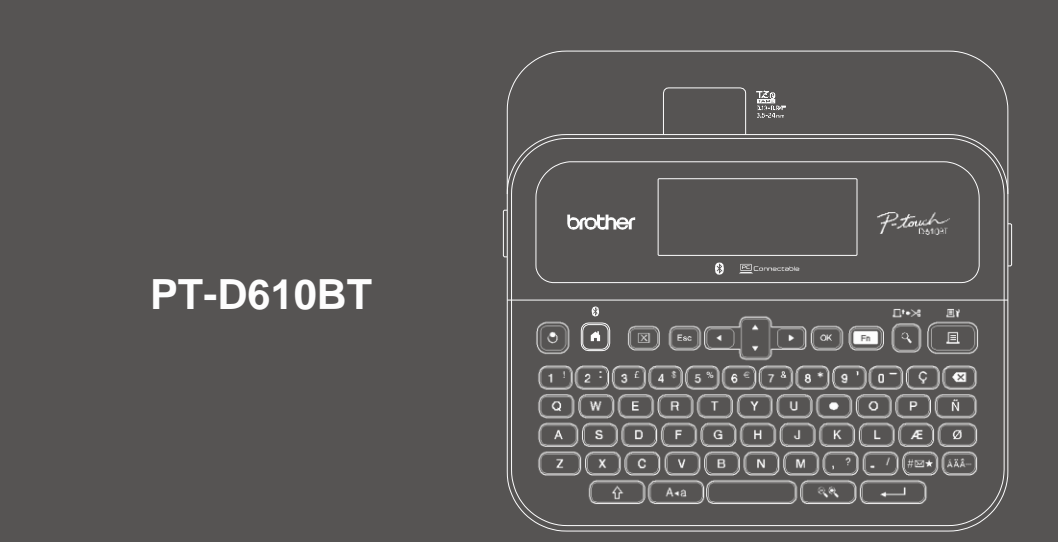

D029FJ001

### Klaviatūros išdėstymas gali skirtis priklausomai nuo šalies.

Dekojame, kad jsigijote PT-D610BT (toliau – etikečių spausdintuvas). Jūsų PT-D610BT gamina profesionalias, aukštos kokybės ir patvarias etiketes. Be to, dėl įvairiu juosteliu kasečiu galite spausdinti skirtingo pločio ir išskirtinių spalvų etiketes.

Prieš pradėdami naudotis šiuo etikečių spausdintuvu, perskaitykite šį vadova, įskaitant Produkto saugos vadovo skyriu. Perskaitę ši vadova laikykitę ji saugioje vietoje.

### Norėdami gauti DUK, trikčių šalinimo patarimus ir atsisiusti pragramas bei naudotojo vadovus, apsilankykite support.brother.com.

#### **Supplies**

| Brother TZe juostelės kasetė     | Galimi pločiai: 3,5 mm, 6 mm, 9 mm, 12 mm, 18 mm, 24 mm |
|----------------------------------|---------------------------------------------------------|
| Galvutės valymo juostelės kasetė | TZe-CL5                                                 |

### Produkto saugos vadovas

#### Saugos priemonės

Prieš pradėdami naudotis gaminiu, būtinai perskaitykite šį skyrių. Jame yra svarbių saugos nurodymų. Rekomenduojame šį dokumentą laikyti netoliese, kad galėtumėte pasinaudoti ateityje.

· Dél techninés priežiūros, reguliavimo ar remonto kreipkitės į Brother klientų aptarnavimo skyrių arba vietinį Brother pardavėja.

- · Jei prietaisas veikia nejprastai, arba įvyksta kokia nors klaida, arba pažeistas kuris nors laidas, išjunkite prietaisą, atiunkite visus laidus ir susisiekite su Brother klientu aptarnavimo tarnyba arba vietiniu Brother pardaveiu. Mes neprisiimame atsakomybės už žala, atsiradusia dėl žemės drebėjimu, gaisru, kitu nelaimiu, trečiųjų šalių
- veiksmu, naudotojo tyčinio ar aplaidaus veikimo, netinkamo naudojimo ar veikimo kitomis ypatingomis salygomis.
- Mes neprisiimame atsakomybės už žalą (pvz., nuostolius, prarastą verslo pelną, prarastą pelną, verslo sutrikimus ar prarastas ryšio priemones), kuri gali atsirasti dėl produkto naudojimo arba negalėjimo jo naudoti.
- Mes neprisijimame atsakomybės už žala, kuri gali atsirasti dėl netinkamo gaminio naudojimo. prijungus nesuderinama iranga arba naudojant nesuderinama programine iranga.
- Mes neprisiimame atsakomybės už žalą ar prarastą pelną, atsiradusį naudojant su šiuo gaminiu sukurtas etiketes, duomenų dingimą ar pasikeitimą dėl gedimo, remonto ar eksploatacinių medžiagų, ir nepriimame iokiu pretenziju iš trečiosios šalies.
- Brother pasilieka teise be ispejimo keisti čia pateiktas specifikacijas ir medžiagas. Be to, "Brother" nėra atsakinga už iokia žala (iskaitant pasekmine), kuria sukelia pasitikėlimas pateikta medžiaga, iskaitant, bet neapsiribojant, spausdinimo ir kitas su leidiniais susijusias klaidas.
- Noredami gauti daugiau informacijos apie turima programine iranga, žr. Vartotojo vadova Brother pagalbos svetainėje adresu support.brother.com.
- Naujausia gaminio dokumentacijos versija galite rasti Brother pagalbos svetainėje adresu support.brother.com.
- Galimi modeliai, priedai ir eksploatacinės medžiagos gali skirtis priklausomai nuo šalies ar regiono.
- · Šis gaminys patvirtintas naudoti tik toje šalyje arba regione, kuriame jis buvo įsigytas.

A ISPĖJIMAS Instrukcijų ir įspėjimų nesilaikymas gali baigtis mirtimi arba sunkiais sužalojimais.

- NENAUDOKITE, nekraukite ir nelaikykite etikečių spausdintuvo, kintamosios srovės adapterio, USB kabelio ir šarminių baterijų šiose vietose (kitaip gali kilti gaisras, elektros smūgis, dūmai arba gali būti padaryta žala):
- Prie vandens, pvz., vonios kambarvie ar prie vandens šildvtuvo, arba itin dregnoje ar šaltoje vietoje.\*
- Vietoie, kur ii veikia lietus arba drėgmė.
- Itin dulkėtoje vietoje.
- Itin karštoje vietoje, pvz., šalia atviros liepsnos, šildytuvų arba tiesioginiuose saulės spinduliuose.
- Uždarame automobilyje tiesioginiuose saulės spinduliuose.
- Vietoje, kur gali susidaryti kondensatas.
- Dideliame aukštyje.
- Žaibuojant.
- NENAUDOKITE etikečių spausdintuvo, kai jame yra pašalinių daiktų. Jei į etikečių spausdintuvą pateks vandens, metalinis daiktas ar bet koks kitas pašalinis objektas, atjunkite kintamosios srovės adapterį ir išimkite baterijas (jei jos yra), tada kreipkitės į vietinį Brother pardavėja dėl remonto.
- ei į etikečių spausdintuva arba jo angas, jungtis, prievadus ar baterijų skyrių patenka pašalinių daiktų, nustokite naudoti etikečių spausdintuvą, išjunkite maitinimą ir atjunkite kiekvieną laidą arba išimkite baterijas (jei idėtos).
- Nustokite naudoti etikečių spausdintuvą, jei yra pastebimų sutrikimų, tokių kaip kvapas, karštis, triukšmas, deformacijos ar spalvos pasikeitimas.
- NENAUDOKITE pažeisto kintamosios srovės adapterio.
- Kad nepažeistumėte etikečių spausdintuvo, kintamosios srovės adapterio, USB kabelio ar šarminių baterijų, - Nedekite ant jų sunkių daiktų.
- Neardykite ir nemodifikuokite jų.
- Neišmeskite ir nesutrenkite jų.
- Neleiskite jiems sušlapti, pavyzdžiui, tvarkydami juos šlapiomis rankomis arba ant jų išpylę skysčių. Neleiskite kūdikiams ir vaikams žaisti su plastikiniu maišeliu, kuriame buvo etikečių
- spausdintuvas. Neišmeskite maišelio arba laikykite ji toliau nuo kūdikiu ir vaiku. Kyla pavojus uždusti
- \* Norėdami gauti daugiau informacijos, žr. savo modelio Naudotojo vadovo skyrių "Specifikacijos".

- NENAUDOKITE etikečių spausdintuvo specialioje aplinkoje, pavyzdžiui, šalia medicininės įrangos. Dėl elektromagnetinių bangų gali sugesti medicininė įranga.
- Naudotojai, turintys širdies stimuliatorių, turi pasitraukti nuo etikečių spausdintuvo, jei pajunta kokių nors sutrikimų. Tada nedelsdami kreipkitės į medicinos specialistą.
- NEGALIMA per jėgą lenkti ir traukti USB laido arba kintamosios srovės adapterio.
- NELIESKITE kintamosios srovės adapterio arba kištuko šlapiomis rankomis, kitaip galite patirti elektros smūgį
- Naudokite tik nurodytą kintamosios srovės adapterį.
- Naudokite tik su etikečių spausdintuvu pateiktą kintamosios srovės adapterį ir USB laidą. Jei to nepadarysite, galite sužaloti save ar kitus, arba sugadinti etikečių spausdintuvą ar kitą turtą. Brother neprisiima jokios atsakomybės už jokius nelaimingus atsitikimus ar žalą, atsiradusią nenaudojant nurodyto kintamosios srovės adapterio ir USB laido.
- NEJUNKITE pridedamo kintamosios srovės adapterio ir USB laido prie kitų gaminių.
- Naudokite kintamosios srovės adapterį su standartiniais elektros lizdais (AC 100 V 240 V 50/60 Hz).
  Tvirtai įkiškite kištuką į elektros lizdą.
- NENAUDOKITE baterijų, jei jos pažeistos arba išsiliejusios.
- Baterijas laikykite toliau nuo kūdikių. Prarijus baterijas, nedelsdami kreipkitės į greitaja pagalbą.
- Nenaudokite aštrių daiktų, tokių kaip pincetas ar metalinis rašiklis, noredami išimti arba pakeisti baterijas.
- Jei skysčio (elektrolito) iš baterijų pateko į akis, nedelsiant jas nuplaukite švariu vandeniu. Nedelsdami
- kreipkitės į greitąją pagalbą. • NEGALIMA lituoti jungčių prie baterijų.
- NENAUDOKITE baterijų, kurių poliškumas (+) (-) yra priešingas.
- NEJUNKITE + ir gnybtų su metaliniais daiktais, pvz., viela.
- NEDEGINKITE baterijų ir neišmeskite jų kartu su buitinėmis atliekomis.
- Laikykite pirštus ir kitas kūno dalis toliau nuo kirptuvo.
- NELIESKITE kirptuvo ašmenų ir neįkiškite pirštų į juostelės išėjimo angą, kitaip gali būti sužeisti pirštai ir kitos kūno dalys.
- Nelieskite jokių metalinių dalių šalia spausdinimo galvutės.
- Naudojimo metu ir iškart po jo spausdinimo galvutė labai įkaista. Nelieskite jo tiesiogiai rankomis.

ATSARGIAI Jei nesilaikysite instrukcijų ir įspėjimų, galite lengvai arba vidutiniškai susižaloti.

### Etikečių spausdintuvas, USB laidas, kintamosios srovės adapteris, šarminės baterijos

- Naudokite tik nurodytas AA šarmines baterijas (LR6)
- NENAUDOKITE senų ir naujų baterijų derinių arba skirtingų tipų, įkrovimo lygių, gamintojų ar modelių baterijų derinių.
- NEIŠMESKITĖ etikečių spausdintuvo išimdami jį iš dėžutės arba perkeldami į kitą vietą, kitaip galite susižeisti.
- Būkite atsargūs uždarydami juostelės kasetės skyriaus gaubtą. Jei pirštą įspausite tarp viršutinės ir apatinės dangtelio dalių, galite susižeisti.
- Kai nenaudojate etikečių spausdintuvo, laikykite jį vaikams nepasiekiamoje vietoje. Be to, neleiskite vaikams dėti etikečių spausdintuvo dalių ar etikečių į burną. Prarijus kokį nors daiktą, nedelsiant kreipkitės medicininės pagalbos.
- Nepalikite etikečių spausdintuvo ar bet kokios juostelės kūdikiams ir vaikams pasiekiamoje vietoje.
   Etikečių spausdintuva laikukite ant plekštaus, kugus ir stabilisus pavirčiaus.
- Etikečių spausdintuvą laikykite ant plokštaus, lygaus ir stabilaus paviršiaus.
  Išimkite baterijas ir atjunkite kintamosios srovės adapteri, jei neketinate spausdintuvo naudoti ilgą
- Isimikite baterijas ir aljunktie kintamosios sroves adapterį, jei neketinate spausdintuvo naudoti ilgą laiką.
- Nespauskite skystųjų kristalų ekrano (LCD).
- Atjungdami kintamosios srovės adapterį iš elektros lizdo, visada laikykite už kintamosios srovės adapterio.
- Neapkraukite elektros grandinės kintamosios srovės adapteriu.
- Neatidarykite juostelės kasetės skyriaus gaubto, kai naudojate kirpiklį.
- Nenaudokite per didelio spaudimo kirpikliui.

### Reglamentas

### Atitikties deklaracija (tik Europa/Turkija)

Mes, Brother Industries, Ltd.

15-1, Naeshiro-cho, Mizuho-ku, Nagoya 467-8561 Japonija, pareiškiame, kad šis prietaisas atitinka atitinkamus ES darniosios teisės aktus (tik Europoje / Turkijoje) ir JK teisės aktus (tik Didžiojoje Britanijoje).

Atitikties deklaraciją (DoC) galima atsisiųsti iš mūsų svetainės. Apsilankykite adresu support.brother.com/manuals.

## JK radijo ryšio įrangos reglamento atitikties deklaracija, 2017 m. (tik Didžiojoje Britanijoje) (taikoma modeliams su radijo sąsajomis)

Mes, Brother Industries, Ltd.

15-1, Naeshiro-cho, Mizuho-ku, Nagoya 467-8561 Japonija pareiškiame, kad šie produktai atitinka 2017 m. Radijo ryšio įrangos reglamento nuostatas. Atitikties deklaracijos kopiją galima atsisiųsti vadovaujantis Atitikties deklaracijos (tik Europa/Turkija) skyriuje pateiktomis instrukcijomis.

### ES atitikties deklaracija dėl radijos įrangos direktyvos 2014/53/ES (tik Europa/Turkija) (taikoma modeliams su radijo sąsajomis)

Mes, Brother Industries, Ltd.

15-1, Naeshiro-cho, Mizuho-ku, Nagoya 467-8561 Japonija

pareiškiame, kad šie produktai atitinka radijo ryšio įrangos direktyvos 2014/53/ES nuostatas. Atitikties deklaracijos kopiją galima atsisiųsti vadovaujantis Atitikties deklaracijos (tik Europa/Turkija) skyriuje pateiktomis instrukcijomis.

#### ATSARGIAI

SPROGIMO PAVOJUS, JEI BATERIJOS PAKEIČIAMOS NETINKAMO TIPO BATERIJOMIS. PANAUDOTAS BATERIJAS UTILIZUOKITE PAGAL INSTRUKCIJAS.

#### Bluetooth

Šis spausdintuvas suderinamas su Bluetooth. Dažnių juostos: 2400 MHz - 2483,5 MHz Didžiausia radijo dažnio galia, perduodama dažnių juostose: mažiau nei 20 dBm (e.i.r.p)

Informacija apie atitiktį Komisijos reglamentui 801/2013

|                     | PT-D610BT |
|---------------------|-----------|
| Energijos sąnaudos* | 1,1 W     |

\* Visi tinklo prievadai aktyvuoti ir prijungti

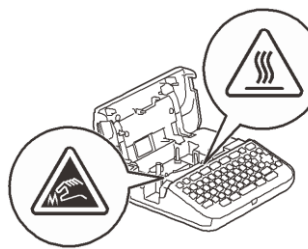

### Prieš pradedant naudotis

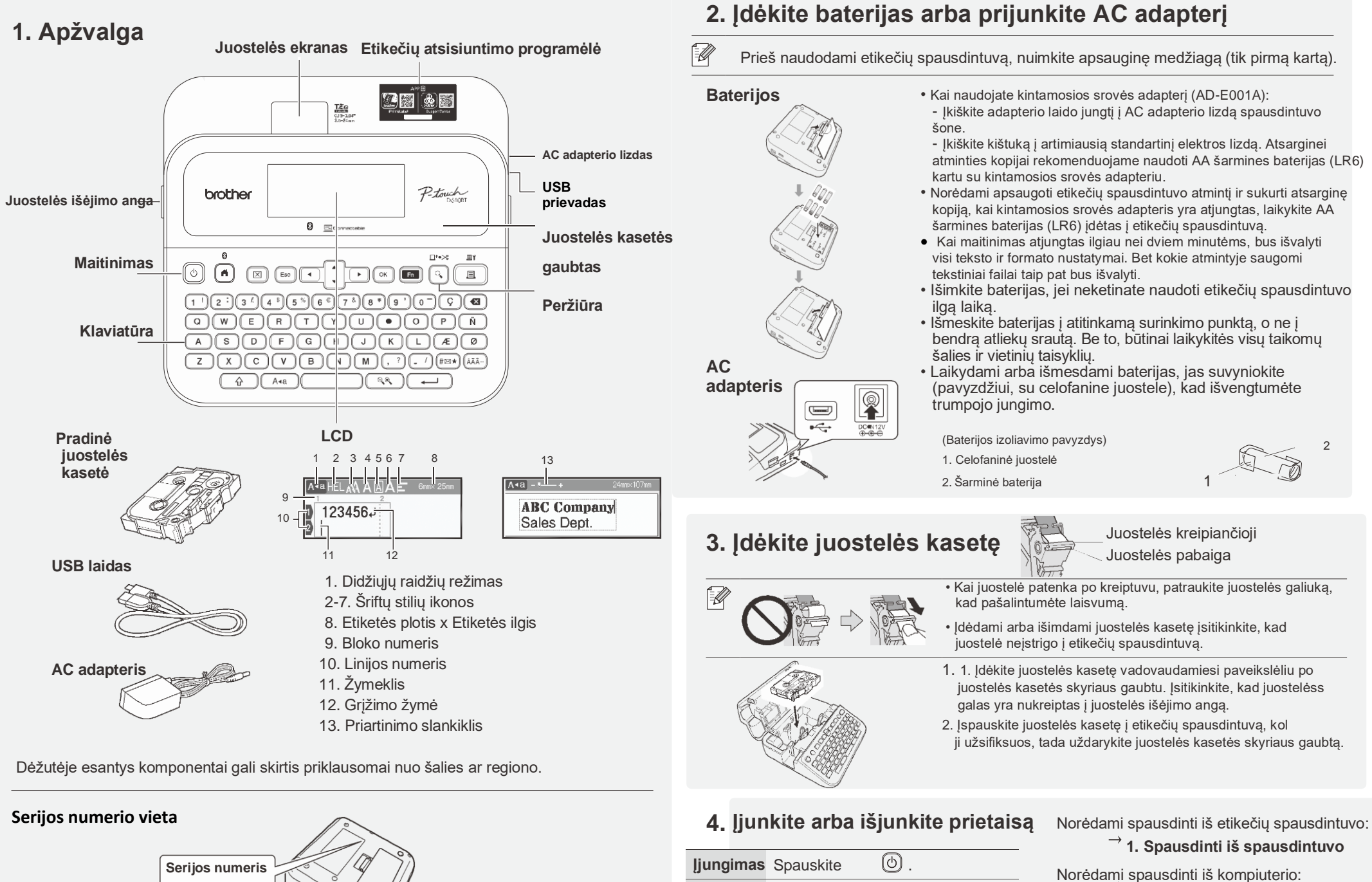

IjungimasSpauskiteImage: Colorado of the spauskiteIšjungimasPaspauskite ir palaikykite, kolspausdintuvas išsijungs.

→ 2. Spausdinti iš kompiuterio Norėdami spausdinti iš mobiliojo įrenginio:

3. Spausdinti iš mobiliojo įrenginio

# Naudokite etikečių spausdintuvą

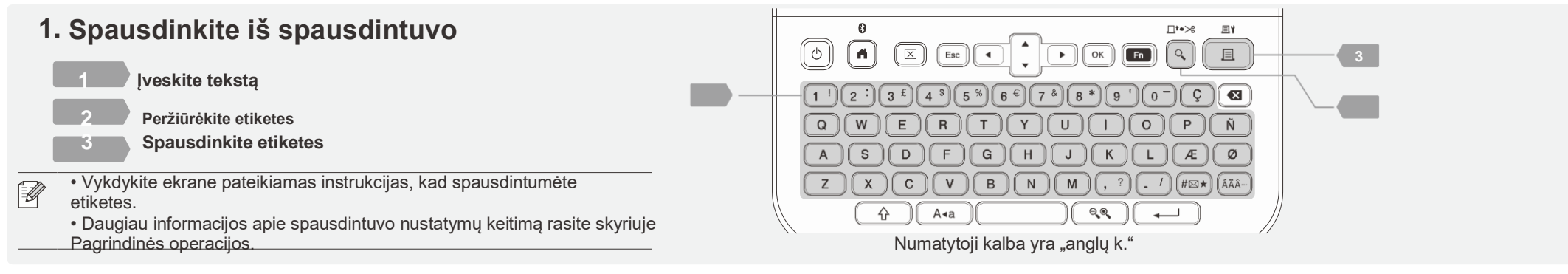

http://install.brothe

Kai spausdinate iš kompiuterio, turite sujungti etikečių spausdintuvą ir kompiuterį pridedamu USB laidu arba Bluetooth ryšiu.

 Norėdami prijungti etikečių spausdintuvą prie kompiuterio per Bluetooth, žr. 3. Spausdinkite iš mobiliojo įrenginio.

• Šis etikečių spausdintuvas nesuderinamas su "Wi-Fi" ryšiu.

| Programa                  | Savybės                                                                                                    |
|---------------------------|----------------------------------------------------------------------------------------------------|
| Spausdintuvo<br>tvarkyklė | Programinė įranga, reikalinga norint spausdinti iš etikečių spausdintuvo naudojant kompiuterį su Windows operacine sistema.                                                                                                    |
| P-touch Editor            | Etikečių kūrimo programa kompiuteriams. Šioje programoje yra integruoti<br>piešimo įrankiai, leidžiantys spausdinti daugybę pasirinktinių etikečių<br>sudėtinguose maketuose su skirtingų šriftų ir stilių tekstu, rėmeliais,<br>importuotais vaizdais, brūkšniniais kodais ir t.t. |

### 3. Spausdinkite iš savo mobiliojo įrenginio

### Programėlės įdiegimas

Windows

Mac

tvarkyklių..

Atsisiųskite programėlę iš "App Store" arba "Google Play™".

2. Spausdinkite iš kompiuterio

Naršyklės adreso juostoje iveskite install.brother ir atsisiuskite

bei įdiekite spausdintuvo tvarkyklę ir "P-touch Editor" vadovaudamiesi ekrane pateikiamomis instrukcijomis.

Atsisiųskite "P-touch Editor" iš "App Store", kad galėtumėte spausdinti iš savo Mac. Jums nereikia atsisiusti ir įdiegti jokių

| Brother<br>iPrint&Label | Kurkite etiketes verslo reikmėms, įskaitant<br>brūkšninius kodus, biuro įrangos etiketes ir<br>aplankų skirtukų etiketes. |  |
|-------------------------|----------------------------------------------------------------------------------------------------|--|
| Support Center<br>App   | Ši programėlė suteikia prieigą prie<br>sąrankos informacijos, gaminio<br>vadovų, DUK ir trikčių šalinimo<br>patarimų.     |  |

Norėdami taupyti juostelę, Brother iPrint&Label įgalinkite grandininio spausdinimo nustatymą. Atspausdinkite etiketes ir palikite paskutinę etiketę spausdintuve, kol būsite pasiruošę spausdinti naują etiketę.

### Kaip jjungti arba išjungti Bluetooth

1. Patikrinkite, ar spausdintuvas ijungtas.

Suporuokite etikečių spausdintuvą su mobiliuoju įrenginiu per "Bluetooth".

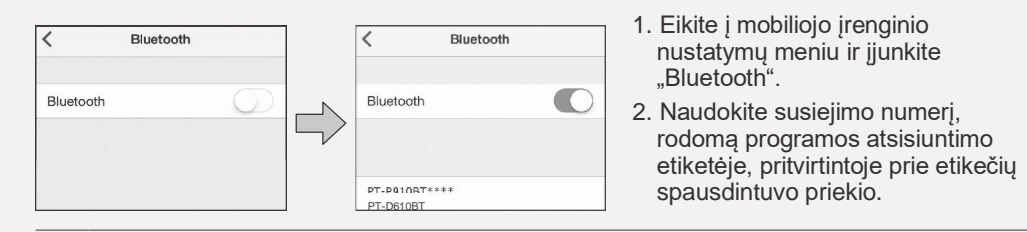

Jei spausdintuvas paprašo įvesti PIN kodą, įveskite "0000".
 Dritlausamai puo jūgu mabiliais ir paraisis.

- Priklausomai nuo jūsų mobiliojo įrenginio, poravimo instrukcijos gali šiek tiek skirtis.
- Jei jūsų mobilusis įrenginys negali aptikti spausdintuvo per "Bluetooth", patikrinkite šiuos dalykus:
  Padėkite savo mobilųjį įrenginį kuo arčiau etikečių spausdintuvo.
- Įsitikinkite, kad tarp etikėčių spausdintuvo ir jūsų mobiliojo įrenginio nėra kliūčių ar daiktų, skleidžiančių radijo bangas, pavyzdžiui, mikrobangų krosnelės.
- Jei susiejimo metu etikečių spausdintuvo LCD ekrane rodomas "Bluetooth" prieigos raktas, įsitikinkite, kad jūsų mobiliajame įrenginyje rodomas tas pats "Bluetooth" prieigos raktas, tada paspauskite [OK].
- Šis etikečių spausdintuvas nesuderinamas su "Wi-Fi" ryšiu.

#### Pagrindinės operacijos support.brother.com/manuals

#### Pirminiai nustatymai Kalbos Nustatykite teksto jvedimo kalbą. nustatymai $\rightarrow$ / [Kalba] $\rightarrow$ $\bigcirc$ / $\frown$ $\rightarrow$ $\rightarrow$ Pasirinkite kalba $\rightarrow \square / \square$ Vienetu Nustatykite mata jvairių tipų reguliavimui. nustatymas $\rightarrow$ [Vnt.] $\rightarrow$ $\bigcirc$ / $\frown$ $\rightarrow$ [colis] Sureguliuokite ekrano ryškumą, kad būtų Ekrano ryškumas lengviau skaityti. $(\clubsuit) \rightarrow \rightarrow [\text{Nustatymai}] \rightarrow ($ $\rightarrow$ / [Koregavimas] $\square$ ( $\frown$ $\rightarrow$ $\rightarrow$ [Ekrano ryškumas ] $\rightarrow$ $\bigcirc$ / $\frown$ $\rightarrow$ $\rightarrow$ [-2] - [+2] → □ / → Etiketės Rodyti etiketės peržiūrą redaguojant peržiūros etikete. režimas $\rightarrow$ / [!vesties režim<del>as</del>] $\longrightarrow$ $\rightarrow$ [Etiketės peržiūra→ □ (← Spausdinimo Peržiūrėti etiketę prieš spausdinant. peržiūros . režimas $\rightarrow$ / [lvesties režimas] $\longrightarrow$ $\rightarrow$ [Spausdinimo peržiūra]

**Jveskite teksta** 

| Nauja eilutė         |                     | Spauskite , kad pradėtumėte naują eilutę.<br>Didžiausias kiekvieno juostos<br>pločio eilučių skaičius:<br>24 mm: septynios eilutės<br>18 mm: penkios eilutės<br>12 mm: trys eilutės<br>9 mm, 6 mm: dvi eilutės<br>3,5 mm: viena eilutė |
|----------------------|---------------------|----------------------------------------------------------------------------------------------------|
| Blokas               | <ul> <li></li></ul> | Naudokite šią funkciją, norėdami į vieną<br>etiketę įtraukti kelias eilutes arba šrifto<br>dydžius.<br>Daugiausia: penki blokai                                                                                                    |
| Ištrinkite           |                     | Ištrinkite tekstą ir formatavimą.                                                                                                    |
| tekstą ir<br>formatą | or                  | Ištrinkite po vieną simbolį:                                                                                                    |
|                      |                     | lštrinkite visus simbolius                                                                                                    |
|                      |                     | $\Box \rightarrow  \rightarrow [\text{Tik tekstas}] \rightarrow \bigcirc / ( \checkmark)$                                                                                                    |
|                      |                     | Ištrinkite visą tekstą ir formatavimą.<br>□ → → [Tekstas ir formatas <del>])</del> □ /<br>↓                                                                                                    |
| Skirtukas            |                     | Įterpkite skirtuką.<br>Didžiausias ilgis: 100 mm                                                                                                    |
|                      |                     |                                                                                                    |

| Įveskite te                        | kstą (tę   | ęs.)                                                                                                    |
|------------------------------------|------------|----------------------------------------------------------------------------------------------------|
| Skirtuko<br>ilgis                  | Fn         | Nustatykite skirtuko ilgį.                                                                                                    |
| iigio                              |            | $\begin{array}{c} \hline \blacksquare & \rightarrow & \rightarrow [Skirtuko ilgis] \rightarrow \bigcirc & \longleftarrow \\ \rightarrow Pasirinkite verte & \rightarrow \bigcirc / \longleftarrow \rightarrow \bigcirc \end{array}$                                                                                                    |
| Didžiosios /<br>mažosios<br>raidės |            | Perjunkite didžiąsias ir mažąsias<br>raides.                                                                                                    |
| Etiketės<br>ilgis                  | Fn         | Nustatykite norimą etiketės ilgį.<br><b>[Auto]</b> : Automatiškai koreguoja<br>etiketės ilgį pagal teksto ilgį.                                                                                                    |
|                                    |            | $ \begin{array}{c} \hline \blacksquare \end{array} \rightarrow \rightarrow [Ilgis] \rightarrow \bigcirc /  \rightarrow \\ \rightarrow Pasirinkite vert  \bigcirc /  \rightarrow \bigcirc \\ \end{array} $                                                                                                    |
| Teksto<br>priminimas               | $\Box$     | lšsaugo dažnai naudojamą tekstą, kad būtų                                                                                                    |
|                                    |            | galima jį greitai atkurti.<br>Iveskite simbolius→ Rodo siūloma teksta                                                                                                    |
|                                    |            | $\rightarrow \bigcirc \rightarrow  \neg Pasirinkite teksta \rightarrow \bigcirc / $                                                                                                    |
| Simbolių                           | (#⊠        | Įterpkite simbolius, vienetus ir paveikslėlius.                                                                                                    |
| Zenkiai                            |            | $\begin{array}{ccc} (\# \boxdot) & \longrightarrow & \rightarrow \\ & & & \rightarrow \\ & & & \rightarrow \\ & & & \rightarrow \\ & & & \rightarrow \\ & & & \rightarrow \\ & & & \rightarrow \\ & & & \rightarrow \\ & & & &$                                                                                                    |
| Kirčiuoti<br>simboliai             | $\bigcirc$ | Pasirinkite įvestą simbolį ir konvertuokite jį<br>į kirčiuotą simbolį.                                                                                                    |
|                                    |            |                                                                                                    |
| Rėmelis                            | Fn         | Pridėkite dekoratyvinį rėmelį savo etiketei.                                                                                                    |
|                                    |            | $ \begin{array}{ccc} \hline \mbox{fn} & \rightarrow & \rightarrow \mbox{[Remelis]} \rightarrow \mbox{[$\square$} / \mbox{[$\square$]} \rightarrow \\ \rightarrow \mbox{Pasirinkite remelio kategorija} \rightarrow \mbox{[$\square$} / \mbox{[$\square$]} \rightarrow \\ \rightarrow & \rightarrow \mbox{Pasirinkite remeli} \rightarrow \mbox{[$\square$} / \mbox{[$\square$]} \rightarrow \\ \end{array} $ |
| Pakeiskit                          | e šriftą   |                                                                                                    |
| Pakeiskite<br>šriftą               | Fn         | Pakeiskite etiketės šriftą, dydį, plotį,<br>stilių ir lygiavimą.                                                                                                    |

📧 🛶 [šriftas, dydis, plotis, stilius ir lygiavimas] 🛶 

Pakeiskite eilutės šriftą, dydį, plotį, stilių ir

→ Perkelkite žymeklj į eilutę, kurią norite

pakeisti  $\rightarrow$  1 + 1 1 1 sriftas, dydis, plotis,

stilius ir lygiavimas  $\rightarrow$  Pasirinkite šrifto tipa

 $\square / \longrightarrow \rightarrow$  Pasirinkite verte  $\rightarrow \square /$ 

Pasirinkite požymio verte /

Keiskite

atskiroms

eilutėms

šriftą

En

lygiavimą.

 $\fbox{} \rightarrow \bigcirc$ 

#### Pakeiskite šrifta (tęs.)

| Kalbos<br>automatinio   |          | Automatiškai sureguliuokite teksto dydį,<br>kad jis atitiktų etiketės ilgį.                                                                                                    |
|-------------------------|----------|----------------------------------------------------------------------------------------------------|
| pritaikymo              |          | [Teksto dydis]: koreguokite pagal etiketės ilgį.                                                                                                    |
| Stillus                 |          | [Teksto plotis]: sureguliuokite sutrumpindami simbolio plotį per pusę.                                                                                                    |
|                         |          | $\textcircled{\textbf{A}} \rightarrow  \rightarrow [\text{Nustatymai}] \rightarrow \bigcirc / \textcircled{\textbf{I}} \rightarrow  \rightarrow$                                                                                                    |
|                         |          | $ \begin{array}{ccc} [\text{Automatinio pritaikymo stiling}] & \hline & \hline & \hline \\ \text{dydis}] / [\text{Teksto plotis}] & \rightarrow & \hline & \hline \\ \end{array} \\ \end{array} $                                                                                                    |
| Nustatykite             | parašt   | tes                                                                                                    |
| Nustatykite<br>paraštes | Fn       | Nustatykite paraštes prieš ir po įvesto simbolio.<br>[Maža paraštė]: įterpkite ~23 mm paraštę tik<br>prieš pirmąją etiketę, tada įterpkite 2 mm<br>paraštes tarp vėlesnių etikečių.<br>[Didelė paraštė]: įterpkite ~25 mm pradinę<br>paraštę prieš ir po kiekvienos etiketės<br>teksto.<br>[Grandinėlė]: spausdinkite kelias etiketes su<br>minimaliomis paraštėmis. Įterpkite ~23 mm<br>paraštę tik prieš pirmąją etiketę, tada įterpkite<br>2 mm paraštes tarp vėlesnių etikečių.<br>[Be nukirpimo]: spausdinkite kelių dalių<br>etiketes arba naudokite specialią juostelę,<br>tada sukarpykite etiketes rankiniu būdu.<br>[Speciali juostelė]: naudokite šį nustatymą,<br>kai spausdinate ant specialios juostelės.                                                                                                    |
|                         |          |                                                                                                    |
|                         |          | → Pasirinkite paraštės tipą → $\bigcirc$ / $\longleftarrow$                                                                                                    |
| Nustatyki               | te auto  | matinio formato šablonus                                                                                                    |
| Šablonas                |          | Naudokite savo mėgstamus dizainus kaip šablonus.                                                                                                    |
|                         |          | $\begin{array}{ccc} \textcircled{\bullet} & \to & \to [ \text{Automatinis formates} \fbox{\bullet} & \longleftarrow & \to \\ & \to & / [ \vspace{-1.5mu} \vspace{-1.5mu} -$ |
| Bloko<br>išdėstymas     |          | Use block layout patterns as templates.                                                                                                    |
| Jugotymuu               | <b>)</b> | $\begin{array}{ccc} \textcircled{\textbf{A}} \rightarrow & \rightarrow & [\text{Automatinis formates}] & & \longleftarrow & \rightarrow \\ & \rightarrow & / & [\text{Bloky išdėstymai}] \rightarrow & \bigcirc & / & \longleftarrow & \rightarrow \\ & \text{Pasirinkite juostelės plotį} & \rightarrow & \bigcirc & / & \longleftarrow & \rightarrow \end{array}$                                                                                                    |

Pasirinkite blokų išdėstymą  $\rightarrow$   $\bigcirc$ /  $\frown$   $\rightarrow$  [veskite

teksta→ □ / →

Nustatykite automatinio formato šablonus (tęs.)

| Lentelės<br>formatas | Norėdami sukurti etiketės šabloną,<br>nustatykite eilučių ir stulpelių skaičių.                   |
|----------------------|---------------------------------------------------------------------------------------------------|
|                      | $(\textbf{A}) \rightarrow \rightarrow [\text{Automatinis formate}] \qquad \longleftarrow$         |
|                      | $\rightarrow \rightarrow / [Lentelės formatas] \rightarrow \bigcirc ( \frown ) \rightarrow$       |
|                      | $\rightarrow$ Pasirinkite juostelės plotį $\rightarrow$ $\square$ / $\frown$                      |
|                      | $\rightarrow$ $\rightarrow$ [Eilutės] $\rightarrow$ $\rightarrow$ Pasirinkite vertę $\rightarrow$ |
|                      | $\rightarrow$ [Stulpeliai] $\rightarrow$ $\rightarrow$ Nustatyti vertę $\rightarrow$ $\square$ /  |
|                      |                                                                                                   |
|                      | Pakartokite kiekvienam teksto laukui                                                              |

#### Spausdinkite etiketes

kirpimas

9

| Peržiūrėti   | 2                  | Naudokite šią funkciją norėdami patikrinti<br>galutinį dizainą prieš spausdindami.                                                                                                    |
|--------------|--------------------|----------------------------------------------------------------------------------------------------|
| Spausdinti   |                    | Pradėkite spausdinti.                                                                                                    |
|              |                    | Kai spausdinate vieną etiketę:                                                                                                    |
|              |                    | $\square \rightarrow \square / \bigcirc / \longleftarrow$                                                                                                    |
|              |                    | Kai spausdinate kelias etiketes:                                                                                                    |
|              |                    | $\Box \rightarrow \rightarrow Pasirinkite spausdinimo kieki \rightarrow \Box$                                                                                                    |
| Numeravimo   | <u>م</u>           | Nustatykite šią funkciją, kai spausdinate iš eilės                                                                                                    |
| pausdinimas  | +                  | raidinius ir skaitinius simbolius, kad kiekvienai<br>etiketei pridėtumėte serijos numerį.                                                                                                    |
|              |                    | [veskite raidinius ir skaitinius simbolius $\rightarrow$                                                                                                    |
|              |                    | $\Box \rightarrow \qquad \downarrow \text{Numeravimas} \downarrow \bigcirc /  \downarrow \rightarrow $                                                                                                    |
|              |                    | $\rightarrow$ Nustatykite pradinę padėtį $\rightarrow \Box'$ $$                                                                                                    |
|              |                    | $ \text{Nustatykite galutinę padėtį} \rightarrow \bigcirc \bigcirc \bigcirc \bigcirc \bigcirc \bigcirc \bigcirc \bigcirc \bigcirc \bigcirc \bigcirc \bigcirc \bigcirc \bigcirc \bigcirc \bigcirc \bigcirc \bigcirc $                                                                                                    |
|              |                    | $ Pasirinkite spausdinimo kieki \rightarrow (\Box) $                                                                                                    |
|              |                    |                                                                                                    |
| spausdinimas | Ŷ                  | Spausdinkite atvirkščiai iš kairės į dešinę.<br>Spausdinkite ant skaidrios juostelės ir pritvirtinkite                                                                                                    |
|              | -                  | prie stiklo viduje, kad sukurtumėte etiketę, kurią<br>būtu galima perskaityti iš išorės.                                                                                                    |
|              |                    |                                                                                                    |
|              |                    | $[veskite teksta] \to ^+ (\Box) \to [Veidrodinis] \to (Veidrodinis)$                                                                                                    |
| Brūkšniniu – | _                  |                                                                                                    |
| kodų         | Fn                 | Sukurkite ir atsispausdinkite brūkšninį kodą.                                                                                                    |
| spausdinimas |                    | $ \begin{array}{c} \hline \blacksquare \end{array} \rightarrow \rightarrow \begin{bmatrix} Br\bar{u}k\bar{s}ninis \ kodas \\ \rightarrow \end{bmatrix}  Pasirinkite \ nustatymq }  \qquad \qquad \qquad \qquad \qquad \qquad \qquad \qquad \qquad \qquad \qquad \qquad \qquad \qquad \qquad \qquad \qquad \qquad \qquad$ |
|              |                    | Pasirinkite nustatymo turinj                                                                                                    |
|              |                    | brūkšninio kodo informaciją                                                                                                    |
|              |                    |                                                                                                    |
| Kita         |                    |                                                                                                    |
| Padavimas ir | $\widehat{\Omega}$ | Patiekite ~23 mm juostelės, kad                                                                                                    |

pašalintumėte laisvumą.

(1)

### Kita (tęs.)

| Išsaugoti | Fn | lšsaugokite savo etiketes ir pasiekite jas vėliau,<br>kad galėtumėte jas redaguoti ir spausdinti, taip<br>pat perrašyti ir išsaugoti redaguotus duomenis. | Nustatyti<br>iš naujo | lš naujo nustatykite vidinę atmintį, pavyzdžiui,<br>norėdami iš naujo nustatyti etikečių spausdintuvą<br>arba ištrinti visus išsaugotus etikečių duomenis. |
|-----------|----|----------------------------------------------------------------------------------------------------|-----------------------|----------------------------------------------------------------------------------------------------|
|           |    | Maksimalus išsaugotų etikečių skaičius: 99 failų                                                                                                    |                       |                                                                                                    |
|           |    | Maksimalus simbolių skaičius viename faile:                                                                                                    |                       | $\textcircled{\textbf{A}} \rightarrow \rightarrow [\text{Nustatymai}] \rightarrow \bigcirc /(\checkmark \rightarrow)$                                      |
|           |    | 280 simbolių.                                                                                                    |                       | $\rightarrow$ [Nustatyti iš nauje] $\rightarrow$ Pasirinkti                                                                                                |
|           |    | Sukurkite etikete $\rightarrow$ $\frown$ $\rightarrow$ $\rightarrow$ [Išsaugoti                                                                           |                       | atkūrimo būdą $\rightarrow \bigcirc$ $\bigcirc$ $\bigcirc$ $\bigcirc$ $\bigcirc$ $\bigcirc$ $\bigcirc$ $\bigcirc$ $\bigcirc$ $\bigcirc$                    |
|           |    | $\frown$ $\rightarrow$ $\rightarrow$ / Pasirinkite išsaugojimo vietą $\rightarrow$                                                                        |                       |                                                                                                    |
|           |    |                                                                                                    |                       |                                                                                                    |

Daugiau informacijos apie etikečių spausdintuvo naudojimą rasite Brother pagalbos svetainėje adresu <u>support.brother.com</u> esančiame Vartotojo vadove.

### Simboliai ir rėmeliai

| Simbol                                      | ių pa                 | vyzo          | džiai  | (#∞             | •)        |          |                      |          |      |                        |                |                |        |              | Rėmelių p | avyzdžiai 🕻 | $^{Fn} \to \blacktriangledown \blacktriangle \to$ | [Rėmelis]               | )               |        |
|---------------------------------------------|-----------------------|---------------|--------|-----------------|-----------|----------|----------------------|----------|------|------------------------|----------------|----------------|--------|--------------|-----------|-------------|---------------------------------------------------|-------------------------|-----------------|--------|
| <ul> <li>○</li> <li>○</li> <li>√</li> </ul> | <b>後</b><br>11        | <u>∧</u><br>© | 1      | 11<br>©         | ∰<br>①    | ∆<br>©   | ®<br>•               | e<br>to  | 凤    | ņ<br>□                 | <b>†</b><br>∎2 | †<br>*         | 6.     | **<br>₩      | ;         | ;           | **********                                        | **                      | :<br>:          | <br>•_ |
| ⊥~<br>□ ⊄                                   | <br>                  | -⊢<br>(■      | С<br>П | ▲<br><b>→</b> □ | $\otimes$ | ⇔<br>Til | 山見                   |          | 0    |                        | •              | ()<br>()       | ©<br>@ | 4            | ₩.<br>    | .:          | ×                                                 | *×                      | `•<br>}???      | :      |
|                                             | $\bowtie$             | 00            |        |                 | Ī         | 6        | ۵                    | Ξ        | Ŷ    | 40                     | Ê              | Q              | 8      |              | °«        | Æ           | 2 <sup>th</sup>                                   |                         |                 |        |
| Automa                                      | tinio                 | form          | ato n  | nake            | tų pa     | vyzd     | žiai 🕻               | <b>-</b> | →▲►· | → [                    | Autom          | atinis         | format | as <b>])</b> | Kirčiuot  | ų simbolių  | pavyzdžia                                         | i (( <sup>ÁÄÂ…</sup> )) |                 |        |
| Pn<br>ABC C                                 | operty of:<br>ompany, | Inc.          |        |                 |           | Lock     | Washer<br>Thread Siz | 59       |      | ABC                    | Compa          | ny, Inc.       |        |              | áàâäæã    | ąåāă ÁÀ     | ÂÄÆÃ₽                                             | <b>ÀĂĂĂ</b> ¢č          | ćÇČĆ            | ďðđĎĐ  |
|                                             | 00001*                |               | ļ      |                 |           | 0 1250   | 2"054001             | ļ,       |      | Control<br>Equipment I | Sa<br>₩. 12    | les<br>3456789 | 9      |              | éèêëęěé   | • • É È Ê Ë | ĘĔĖĒģ                                             | ğĢĞ íìî                 | ïįīı <b>įìî</b> | ïlīi 💶 |

Daugiau informacijos apie simbolius ir rėmelius rasite Brother pagalbos svetainėje adresu support. brother.com esančiame vartotojo vadove.

### Nustatykite paraštes

Pagal numatytuosius nustatymus spausdintuvas sukuria ~23 mm paraštę kiekvienos etiketės pradžioje. Norėdami sumažinti šią paraštę, nepertraukiamai spausdinkite kelias etiketes.

Taip pat galite pakeisti paraštę prieš ir po antros ir vėlesnių etikečių teksto, kai spausdinate kelias etiketes. Pasirinkite [Grandinėlę], jei norite spausdinti etiketes su siauriausiu paraštės pločiu. NENAUDOKITE juostelės, kol nebus atspausdinta paskutinė etiketė. Kai bus atspausdinta paskutinė etiketė, nukirpkite ją rankiniu būdu naudodami [Padavimo ir kirpimo funkciją].

| Didelė paraštė              | Maža paraštė                               | Maža paraštė                          |
|-----------------------------|--------------------------------------------|---------------------------------------|
|                             | Kai etiketės ilgis yra ~23 mm arba daugiau | Kai etiketės ilgis yra ~23 mm arba ma |
| 2 mm 2 mm 2 mm 2 mm         | 2 mm 2 mm 2 mm                             | 2 mm                                  |
|                             | ABCABC                                     | AA                                    |
| ~23 mm ~23 mm ~23 mm ~23 mm | ~23 mm 2 mm                                | ~23 mm 2 mm ~23 mm                    |
| Grandinėlė                  | Be kirpimo                                 | Speciali juostelė                     |
| 2 mm 2 mm Cut Position      | 2 mm 2 mm                                  | 2 mm 2 mm 2 mm                        |
|                             | ABCABC                                     | ABCABC                                |
| ~23 mm 2 mm                 | ~23 mm 2 mm                                | ~23 mm 2 mm                           |

## Klaidų pranešimai

| Pranešimas                              | Priežastis/priemonė                                                                                                    |
|-----------------------------------------|----------------------------------------------------------------------------------------------------|
| Patikrinkite įvestų simbolių<br>skaičių | Brūkšninio kodo duomenyse įvestų skaitmenų skaičius neatitinka<br>brūkšninio kodo parametruose nustatyto skaitmenų skaičiaus. Įveskite<br>teisingą skaitmenų skaičių.                                        |
| Kirpiklio klaida                        | Bandant spausdinti arba paduoti juostelę buvo paspausta juostelės<br>kirpiklio svirtis. Jei juostelė įstrigo kirpiklyje, išimkite juostelę. Prieš<br>tesdami, išiunkite ir vėl iunkite etikečiu spausdintuva |
| Ilgio limitas                           | Atspausdintos etiketės ilgis naudojant įvestą tekstą yra ilgesnis nei<br>999 mm. Redaguokite tekstą taip, kad etiketės ilgis būtų mažesnis nei 999 mm                                                        |
| Tekstas per ilgas                       | Išspausdintos etiketės ilgis naudojant įvestą tekstą yra ilgesnis nei ilgio<br>nustatymas. Redaguokite tekstą, kad jis tilptų į nustatytą ilgį, arba<br>pakeiskite ilgio nustatymą.                          |
| Sistemos klaida XX                      | Susisiekite su Brother klientų aptarnavimo tarnyba.                                                                                                    |

## Trikčių šalinimas

Jei reikia papildomos pagalbos, apsilankykite support.brother.com.

| Problema                               | Sprendimas                                                                                                    |
|----------------------------------------|----------------------------------------------------------------------------------------------------|
| Etikečių spausdintuvas<br>nespausdina. | <ul> <li>Patikrinkite, ar tinkamai įdėta juostelės kasetė.</li> <li>Jei juostelės kasetė tuščia, pakeiskite ją. Norėdami užsisakyti reikmenų ir priedų, apsilankykite www.brother.com.</li> <li>Patikrinkite, ar juostelės kasetės skyriaus gaubtas gerai uždarytas.</li> <li>Patikrinkite, ar etikečių spausdintuvas įjungtas.</li> <li>Patikrinkite, ar etikečių spausdintuvas yra prijungtas prie kompiuterio arba mobiliojo įrenginio Bluetooth nustatymas įjungtas.</li> <li>Patikrinkite, ar etikečių spausdintuvas yra prijungtas prie kompiuterio arba mobiliojo įrenginio per "Bluetooth".</li> <li>Patikrinkite, ar etikečių spausdintuvas nesusietas su kitu įrenginiu.</li> <li>Įsitikinkite, kad etikečių spausdintuvas ir jūsų mobilusis prietaisas arba kompiuteris yra pakankamai arti, kad galėtų susisiekti.</li> </ul> |

### Trikčių šalinimas (tęs.)

| Problema                                                                 | Sprendimas                                                                                                    |
|--------------------------------------------------------------------------|----------------------------------------------------------------------------------------------------|
| Etikečių spausdintuvas<br>nespausdina (tęs.)                             | <ul> <li>Patikrinkite, ar neijungtas automatinio "Bluetooth" pakartotinio prisijungimo nustatymas kitame kompiuteryje arba mobiliajame įrenginyje.</li> <li>Įsitikinkite, kad šalia nėra prietaisų, skleidžiančių radijo bangas (pvz., mikrobangų krosnelės).</li> <li>Kai spausdinate iš Windows kompiuterio, patikrinkite, ar įdiegta tinkama spausdintuvo tvarkyklė.</li> <li>USB kabeliu prijunkite etikečių spausdintuvą prie kompiuterio (komplekte) spausdinant iš kompiuterio.</li> <li>Jei spausdinimo galvutė nešvari, nuvalykite ją vatos tamponu arba pasirenkama spausdinimo galvutės valymo kasete (TZe-CL5).</li> </ul> |
| <ul> <li>Juostelė tiekiama<br/>netinkamai.</li> </ul>                    | <ul> <li>Jei juostelė sulenkta, nukirpkite sulenktą dalį.</li> <li>Jei juostelė įstrigo, išimkite juostelės kasetę, išimkite</li> </ul>                                                                                                    |
| <ul> <li>Juostelė įstrigo etikečių<br/>spausdintuvo viduje.</li> </ul>   | įstrigusią juostelę ir nukirpkite pažeistą juostelę.<br>• Patikrinkite, ar juostelės galas išeina per juostelės kreiptuvą.<br>• Įsitikinkite, kad juostelė nukreipta į juostelės išėjimo angą.<br>• Išimkite juostelės kasetę ir vėl įdėkite.                                                                                                    |
| Įvyko klaida naudojant<br>mobiliąją programėlę.                          | Eikite į programėlės nustatymų meniu ir pasirinkite <b>Pagalbos</b><br><b>puslapis &gt; DUK ir trikčių šalinimas</b> .                                                                                                    |
| Ekranas užrakintas arba<br>etikečių spausdintuvas<br>neveikia normaliai. | Žr. šio vadovo skyrių " <b>Pagrindinės operacijos</b> " ir iš naujo nustatykite<br>etikečių spausdintuvo vidinės atminties gamyklinius nustatymus. Jei etikečių<br>spausdintuvo nustatymas iš naujo neišsprendžia problemos, atjunkite<br>kintamosios srovės adapterį ir išimkite baterijas ilgiau nei 10 minučių.                                                                                                    |
| ljungus maitinimą, LCD<br>ekranas lieka tuščias.                         | Patikrinkite, ar teisingai įdėtos baterijos arba ar tinkamai prijungtas su<br>etikečių spausdintuvu pateiktas kintamosios srovės adapteris.                                                                                                    |
| LCD pranešimai<br>rodomi užsienio kalba.                                 | Norėdami pasirinkti kalbą, žr. šio vadovo skyrių<br>" <b>Pagrindinės operacijos</b> ".                                                                                                    |
| Etikečių spausdintuvas<br>sustoja spausdindamas<br>etiketę.              | <ul> <li>Pakeiskite juostelės kasetę, jei matoma dryžuota juosta. Tai<br/>rodo, kad pasiekėte juostelės pabaigą.</li> <li>Pakeiskite visas baterijas arba prijunkite kintamosios srovės<br/>adapterį tiesiai prie etikečių spausdintuvo.</li> </ul>                                                                                                    |

| Problema                                                                                                    | Sprendimas                                                                                                    |
|----------------------------------------------------------------------------------------------------|----------------------------------------------------------------------------------------------------|
| Anksčiau išsaugoti etikečių<br>failai nepasiekiami.                                                                                                    | Visi vidinėje atmintyje išsaugoti failai ištrinami, jei baterijos<br>nusėdusios arba kintamosios srovės adapteris atjungtas.                                                                                                    |
| <ul> <li>Negaliu įdiegti spausdintuvo<br/>tvarkyklės, net jei laikausi<br/>teisingos procedūros. (tik<br/>Windows)</li> <li>Nematau savo spausdintuvo<br/>sąraše P-touch Editor, nors<br/>ir įdiegiau spausdintuvo<br/>tvarkyklę. (tik Windows)</li> </ul> | <ul> <li>Jei negalite naudoti etikečių spausdintuvo, nors esate įdiegę spausdintuvo tvarkyklę:</li> <li>1. Atsisiųskite spausdintuvo tvarkyklės pašalinimo programą iš savo modelio puslapio adresu support.brother.com.</li> <li>2. Norėdami pašalinti spausdintuvo informaciją, naudokite spausdintuvo tvarkyklės pašalinimo programą.</li> <li>3. Dar kartą paleiskite spausdintuvo tvarkyklės diegimo programą ir vykdykite ekrane pateikiamas instrukcijas, kad tęstumėte diegimą.</li> </ul> |
| Rašalo juostelė yra atskirta<br>nuo rašalo volelio.                                                                                                    | Jei rašalo juostelė nutrūkusi, pakeiskite juostelės kasetę. Jei taip nėra, <b>Ritė</b><br>palikite juostelę nenukirptą ir atsargiai išimkite juostelės kasetę, o tada<br>suvyniokite atsipalaidavusią rašalo juostelę atgal ant ritės.                                                                                                    |
| Neįmanoma nuskaityti<br>atspausdintų brūkšninių kodų<br>arba QR kodų.                                                                                                    | <ul> <li>Pakeiskite juostelę. (Rekomenduojama: juoda ant baltos juostelės)</li> <li>Padidinkite brūkšninius kodus arba QR kodus naudojamoje programoje.</li> </ul>                                                                                                    |
| Nežinau etikečių<br>spausdintuvo programinės<br>aparatinės įrangos versijos.                                                                                                    | Patikrinkite programinės įrangos informaciją paspausdami šiuos klavišus: $\blacksquare$ $\blacksquare \rightarrow [Nustatymai] \rightarrow \square  \frown  \rightarrow  [Versijos informacija] \rightarrow \square$ $\frown  \frown  \frown  \frown  \frown  \frown  \frown  \frown  \frown  \frown $                                                                                                    |
| Šrifto dydis negali būti<br>padidintas.                                                                                                    | Šriftas jau yra didžiausias etiketės pločio dydis.<br>Arba buvo nustatytas etiketės ilgis, todėl šrifto dydis yra ribojamas,<br>kad nebūtų viršytas nustatytas ilgis.                                                                                                    |
| Kai spausdinamos kelios<br>etiketės, paskutinė etiketė<br>nukerpama neteisingai.                                                                                                    | Kai ijungtas grandinėlės spausdinimas, patiekite juostelę, kad<br>išstumtumėte paskutinę išspausdintą etiketę.                                                                                                    |

| Problema                                                                                                    | Sprendimas                                                                                                    |
|----------------------------------------------------------------------------------------------------|----------------------------------------------------------------------------------------------------|
| Kai etiketė<br>spausdinama, abiejose<br>teksto pusėse yra per<br>daug paraštės (tarpo).                                                              | <ul> <li>Žr. šio vadovo skyrių "Nustatyti paraštes" ir pasirinkite [Mažą paraštę], [Grandinėlę] arba [Be nukirpimo] mažesnėms paraštėms. Kai nustatote [Mažą paraštę], etikečių spausdintuvas tiekia ~23 mm juostelės prieš kiekvieną naują etiketę. Norėdami sutaupyti juostelės, pasirinkite nustatymą [Grandinėlė]. Atspausdinus paskutinę etiketę, vienu metu paspauskite ir , kad patiektumėte ir nukirptumėte juostelę.</li> <li>Etikečių spausdintuvas tiekia maždaug 23 mm juostelę prieš kiekvieną naują etiketę. Kai spausdinate kelias etiketes, galite sumažinti tuščią vietą antroje ir vėlesnėse etiketėse.</li> <li>Pasirinktiniuose spausdinimo nustatymuose pasirinkite [Grandinėlė] nustatymą. Tada atspausdinkite etiketes ir palikite paskutinę etiketę etikečių spausdintuve, kol būsite pasiruošę spausdini naują etiketę.</li> <li>Atspausdinus paskutinę etiketę, vienu metu paspauskite ir , kad patiektumėte juostelę, tada išimkite ir nukirpkite paskutinę etiketę. Atminkite, kad etikečių spausdintuvas tieks apytiksliai 23 mm juostelės prieš kitą naują etiketę, kai naudojate šį metodą.</li> </ul> |
| Negaliu atnaujinti spausdintuvo<br>programinės aparatinės įrangos<br>naudojant P-touch Update<br>Software, Transfer Express arba<br>Mac Update Tool. | Iš naujo paleiskite spausdintuvą ir bandykite dar kartą atnaujinti<br>programinę-aparatinę įrangą. Nespauskite jokių mygtukų<br>programinės įrangos atnaujinimo metu.                                                                                                    |

### Kontaktinė informacija

Apsilankykite <u>www.brother.lt</u>, kad gautumėte kontaktinės informacijos apie vietinį Brother biurą.

Norėdami užsisakyti medžiagas ir priedus: www.brother.lt/supplies

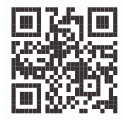